## Creare una fattura o ricevuta per i buoni pasto e tracciarne l'utilizzo

## Descrizione

Molte strutture usano dei "blocchetti" di buoni stampati con il timbro della struttura venduti in modalità prepagata e consegnati dai familiari giornalmente da utilizzare per i pasti giornalieri dei bambini.

Con EasyNido è possibile eliminare il buono cartaceo a favore di un buono "Elettronico", riducendo così il consumo di carta e risparmiando denaro, mantenendo però la tracciabilità dei pasti.

Cosa occorre per sostituire il blocchetto cartaceo con un blocchetto elettronico EasyNido:

- Creare un prodotto Consumabile es. "Pasto"
- Emettere fattura in anticipo chiedendo al sistema di tracciare il prodotto (è previsto anche il recupero di eventuali pasti forniti in assenza di buoni)
- Registrare i pasti dei bambini

Per Creare un Prodotto Consumabile dovete andare su Fatturazione->Nuovo prodotto

| Parametri 🖄   |   |                                                                                                    |
|---------------|---|----------------------------------------------------------------------------------------------------|
| Tipo prodotto | ? | Consumabile                                                                                                    |
|               |   | Interagisce (per ora) solo con la registrazione dei pasti. E' un prodotto prepagato che vie<br>conteggiato (scalato) solo dopo l'emissione della relativa fattura/ricevuta.<br>es. vendita dei buoni pasto, si crea prima il prodotto consumabile Buoni Pasto dove si de<br>per carnet. Un genitore acquista un carnet di buoni da 20. Viene emessa ricevuta. Nel m<br>andranno ad accreditare i 20 buoni al bambino, ogni pasto registrato dopo l'acquisto del<br>degli alert in bacheca educatori che avvisano quando i buoni pasto sono in prossimità d |

A seguire compilate i campi seguendo le indicazioni, inserendo il costo per singolo buono pasto e salvando.

| Nome prodotto<br>(interno)                                                                                                 | ? | Buono pasto da 5 Euro prepagato                  |        |
|----------------------------------------------------------------------------------------------------|---|--------------------------------------------------|--------|
| Nome breve                                                                                                    | ? | Buono pasto                                      |        |
| Descrizione prodotto                                                                                                    | ? | buono pasto per [nome bambino] [cognome bambino] | Variat |
| Nel riquadro a destra puoi selezionare<br>le variabili del familiare e del bambino<br>che andranno ad integrare la causale |   |                                                  | Variat |
|                                                                                                    |   |                                                  | nom    |
|                                                                                                    |   |                                                  | cod.   |
| Importo unitario                                                                                                    |   | 5                                                |        |
| Iva inclusa                                                                                                    |   | SI                                               |        |
|                                                                                                    |   | 5% -                                             |        |
|                                                                                                    |   |                                                  |        |

Nel momento in cui il familiare verrà a comprare un blocchetto di buono pasto dovrete generare la fattura/ricevuta utilizzando questo prodotto.

Andate su Fatturazione->Nuovo documento

Create una **Ricevuta** o **Fattura** utilizzando i dati del bambino, non importa se intestate il documento al familiare basta che selezionate il bambino in alto a destra.

Poi selezionate il prodotto consumabile "Buono Pasto" creato in precedenza e spostate su **SI** il comando accanto alla voce "**Vuoi tracciare il prodotto consumabile e scalarlo all'inserimento del pranzo?**".

|   | Seleziona prodotto                                                               |                                                           |                 |             |  |  |  |  |
|---|----------------------------------------------------------------------------------|-----------------------------------------------------------|-----------------|-------------|--|--|--|--|
| • | Buono pasto da 5 Euro prepagato                                                  |                                                           |                 |             |  |  |  |  |
|   | Nome prodotto                                                                    | Importo Unitario                                          | Quantità        | Aliquota    |  |  |  |  |
|   | Buono pasto                                                                      | 5,00                                                      | 20              | 5%          |  |  |  |  |
|   | Vuoi tracciare il prodotto consumabile<br>e scalarlo all'inserimento del pranzo? | SI                                                        | una volta tracc | iato non p  |  |  |  |  |
|   | Descrizione                                                                      |                                                           |                 |             |  |  |  |  |
|   | buono pasto per [nome bambino] [cognome bambino]                                 |                                                           |                 |             |  |  |  |  |
|   | Aggiungi sconto 🕂                                                                | gli sconti verranno calcolati in<br>premuto e trascinando | sequenza, è po  | ssibile can |  |  |  |  |
|   |                                                                                  |                                                           |                 |             |  |  |  |  |

Ultimate salvando.

A questo punto nella scheda bambino potrete vedere il consumabile associato e il numero di buoni restanti nel box "**Unità rimanenti**":

| Dati Bambino             | Familiari         | Fatturazione | Iscrizione | Contratti | )-[ |
|--------------------------|-------------------|--------------|------------|-----------|-----|
| Impostazioni             | Archivio Fatture  | •            |            |           |     |
|                          |                   |              |            |           |     |
| Familiare utilizzato p   | er ? N            | 1ario Angeli |            |           |     |
| variabili di latturazion |                   |              |            |           |     |
| Prodotti attivi assoc    | ciati al bambino  | Descrizi     | one Sconto |           |     |
| Nessun prodotto ass      | ociato al bambino |              |            |           |     |
| Prodotti consumabi       | ili acquistati    |              |            |           |     |
|                          |                   |              |            |           | _   |
| Buono pasto da 5 E       | uro prepagato     |              |            |           | 20  |

Ogni volta che registrerete un pasto a questo bambino, la cifra nel box unità rimanenti diminuirà. Il valore può essere anche negativo qualora i pasti registrati superino il numero di pasti in fattura. Questo per tener traccia anche nei casi in cui i genitori si dimentichino o ritardino a comprare i buoni pasto.

**Attenzione**: In alcuni casi può succedere, ad esempio ad inizio anno, che l'erogazione dei pasti sia anticipata rispetto alla emissione della prima fattura/ricevuta. Per scalare i pasti già consumati prima della prima ricevuta/fattura potete, dopo aver registrato l'acquisto, editare manualmente il numero di "Unità rimanenti" e cliccare sul tasto "Salva" verde.

Es. registro l'acquisto di 20 buoni pasto dopo 5 giorni dall'inizio dell'anno scolastico mediante creazione di fattura/ricevuta, il bambino ha mangiato quindi 5 gg senza buoni, vado sulla scheda bambino cambio il valore da 20 a 15 e salvo.

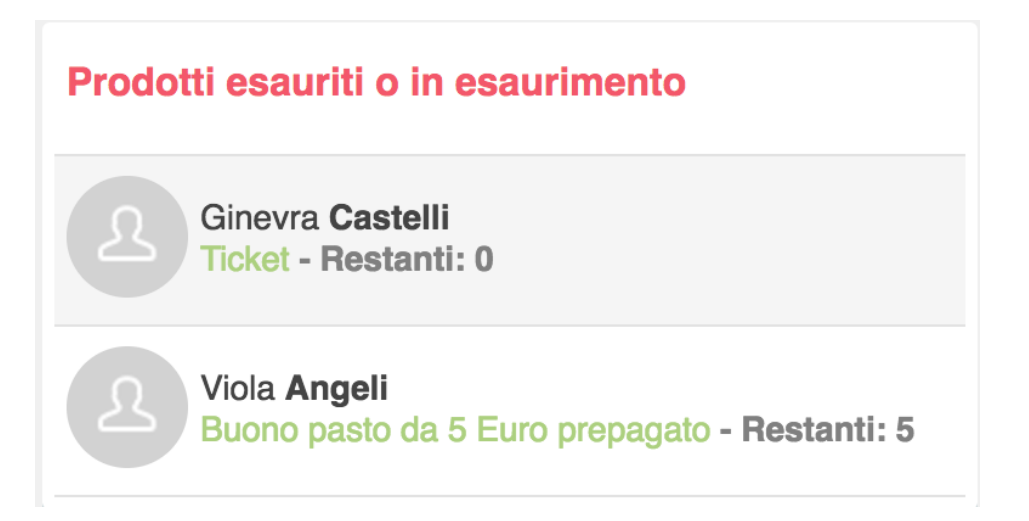

Quanto il numero di buoni pasto si avvicinerà ad esaurimento, **sia nella bacheca educatore** (in modo che possa avvisare eventualmente in familiare) **che in quella del familiare** sarà visualizzato un messaggio con il numero di buoni residui.

Se il numero è negativo la scritta sarà rossa.